## ADP ezLaborManager – Adding and Adjusting Holiday Programs

## Adding a New Holiday to your ADP ezLaborManager Holiday Program

Note: The Setup tab is used to make all ADP ezLaborManager configuration changes.

1. In ezLaborManager, from the Setup tab, click Holidays. Click the Holiday Program to edit.

**Note: HOLIDAY** is the default assigned program if you are only using one **Holiday Program**, unless you have been informed by your ADP Support representative to use a different one.

| Home Setup My Information                                                                        |                                     |                               |                          |  |
|--------------------------------------------------------------------------------------------------|-------------------------------------|-------------------------------|--------------------------|--|
| Employees<br>Terminated Employees<br>Activate Users                                              | Holidays                            |                               | <u>View Delete Audit</u> |  |
| Change Passwords                                                                                 | Search Options                      |                               |                          |  |
| Force Password Change                                                                            | Column: Holiday Program - Search: 6 | ve field empty to select all) |                          |  |
| Holidays                                                                                         | 3 Found                             |                               | Add New                  |  |
| Security Groups<br>Department                                                                    | 📕 Holiday Program 🔺                 | Description                   |                          |  |
| TimeZone                                                                                         | HOL4HR                              | Holiday with 4hr award        |                          |  |
| Wage Rate Programs                                                                               | HOLCUST                             | Holiday Custom                |                          |  |
| Timeclocks                                                                                       |                                     | Holiday Program               |                          |  |
| TITIECIOCKS                                                                                      | HOLIDAY                             | Holiday Program               |                          |  |
| Timeclock Groups                                                                                 | HOLIDAY                             | Holiday Program               |                          |  |
| Timeclock Groups<br>Projected Pay Cycles                                                         | HOLIDAY       Delete                | Holiday Program               |                          |  |
| Timeclock Groups<br>Projected Pay Cycles<br>Client Preferences                                   | Delete                              | Holiday Program               |                          |  |
| Timeclock Groups<br>Projected Pay Cycles<br>Client Preferences<br>Inbox and E-mail Notifications | Delete                              | Holiday Program               |                          |  |

2. To add a new Holiday to your program, click Add New Holiday Detail to display the New Holiday Detail page.

| Holiday Program  |                                                                              |                                 |                        |                       |                          |  |
|------------------|------------------------------------------------------------------------------|---------------------------------|------------------------|-----------------------|--------------------------|--|
|                  | -                                                                            |                                 |                        |                       | Add New Copy             |  |
| Holid            | day Program:                                                                 | HOLIDAY                         |                        |                       |                          |  |
| Des              | cription:                                                                    | Holiday Program                 |                        |                       |                          |  |
| V A              | utomatic Calcul                                                              | ation of Holiday 🔞              |                        |                       |                          |  |
| <b>V</b> u       | Jpdate Awarded                                                               | Holiday upon Re-run ( 🧿         |                        |                       |                          |  |
| V R              | lemove Awarde                                                                | d Holiday if Disqualified Upo   | n Re-run 🏾 🎯           |                       |                          |  |
| Cha              | ange Holiday Qu                                                              | alification for all holiday dat | es: 🕐                  |                       |                          |  |
| Cha              | ange Holiday Pa                                                              | Distribution for all holiday    | dates: ③               |                       |                          |  |
|                  |                                                                              |                                 |                        |                       |                          |  |
|                  |                                                                              |                                 |                        |                       |                          |  |
| Sho              | w holidays for the                                                           | ne year: 2015 💌                 | n a row coloctor ( N ) |                       |                          |  |
| Ţ                | To show the details about a noliday, click on a row selector ( )      Delete |                                 |                        |                       |                          |  |
|                  |                                                                              | Holiday Date                    | Description            | Holiday Qualification | Holiday Pay Distribution |  |
| $\triangleright$ |                                                                              | 01/01/2015                      | New Year's Day         | STDQLF                | 8HRDST                   |  |
| $\triangleright$ |                                                                              | 05/25/2015                      | Memorial Day           | STDQLF                | 8HRDST                   |  |
| $\triangleright$ |                                                                              | 07/04/2015                      | Independence Day       | STDQLF                | 8HRDST                   |  |
| $\triangleright$ |                                                                              | 09/07/2015                      | Labor Day              | STDQLF                | 8HRDST                   |  |
| $\triangleright$ |                                                                              | 11/26/2015                      | Thanksgiving           | STDQLF                | 8HRDST                   |  |
| $\triangleright$ |                                                                              | 12/25/2015                      | Christmas Day          | STDQLF                | 8HRDST                   |  |
| Add              | Add New Holiday Detail                                                       |                                 |                        |                       |                          |  |
| <u>To T</u>      |                                                                              |                                 |                        |                       |                          |  |
| Sub              | Submit Delete Cancel                                                         |                                 |                        |                       |                          |  |

- **3.** If you are adding a one-time Holiday for a specific year or a recurring Holiday for multiple years, complete the form as follows:
  - 3.1. Holiday Description: Type the holiday name.
  - **3.2.** Holiday Date: Click to select how this Holiday is configured.
    - **3.2.1.** Fixed date: Click to select a date for this Holiday in the selected year.
    - **3.2.2. Recurring date**: Click to select an annually recurring date for this Holiday.
  - **3.3.** Award Holiday in Advance: Click to select this check box unless you have pre-qualifications before an employee is awarded the Holiday (i.e. Employees are required to work the day before.)
  - **3.4.** Pay Date: Select this option.
  - 3.5. Holiday Qualification: Type STDQLF (Standard Qualifications).
  - **3.6.** Holiday Pay Distribution: Type 8HRDST (8 hrs/day), unless your employees should be paid a different amount of hours for the Holiday.

Note: If you need to make any adjustments to the **Standard Qualification**, **Pay Distribution** hours or **Start** and **End** times, please call ADP ezLaborManager support.

| Show holidays for the year: 2014 🔻       |                                 |                               |                                                   |                       |                          |  |
|------------------------------------------|---------------------------------|-------------------------------|---------------------------------------------------|-----------------------|--------------------------|--|
| , F <sup>™</sup>                         | show the det                    | ails about a holiday, click o | n a row selector ( 🌔 )                            |                       |                          |  |
|                                          | Delete                          | Holiday Date                  | Description                                       | Holiday Qualification | Holiday Pay Distribution |  |
| $\triangleright$                         |                                 | 01/01/2014                    | New Year's Day                                    | STDQLF                | 8HRDST                   |  |
| $\triangleright$                         |                                 | 05/26/2014                    | Memorial Day                                      | STDQLF                | 8HRDST                   |  |
| $\triangleright$                         |                                 | 07/04/2014                    | Independence Day                                  | STDQLF                | 8HRDST                   |  |
| $\triangleright$                         |                                 | 09/01/2014                    | Labor Day                                         | STDQLF                | 8HRDST                   |  |
| $\triangleright$                         |                                 | 11/27/2014                    | Thanksgiving                                      | STDQLF                | 8HRDST                   |  |
| $\triangleright$                         |                                 | 12/25/2014                    | Christmas Day                                     | STDQLF                | 8HRDST                   |  |
| Add Ne                                   | w Holiday Det                   | ail                           |                                                   |                       |                          |  |
| 10 100                                   |                                 |                               |                                                   |                       |                          |  |
| New H                                    | loliday Detai                   |                               |                                                   |                       |                          |  |
| Holiday                                  | y Description:                  | 3.1 🔶 🔸                       | President's Day                                   |                       |                          |  |
| Holiday                                  | y Date:                         |                               | © Use fixed date: 02/21/2015                      |                       |                          |  |
|                                          |                                 | 63                            | Use fixed recurring date                          |                       |                          |  |
| 10                                       | 3.3)                            | U U                           | O Use recurring date 3rd ▼ Monday ▼ of February ▼ |                       |                          |  |
| Use other recurring date v preceding v   |                                 |                               | Ŧ                                                 |                       |                          |  |
| Awa                                      | ard Holiday in                  | Advance                       |                                                   |                       |                          |  |
| For worked holiday use:                  |                                 |                               |                                                   |                       |                          |  |
| © St                                     | Start and end time              |                               |                                                   |                       |                          |  |
| End Time: End on Next Day                |                                 |                               |                                                   |                       |                          |  |
|                                          |                                 |                               |                                                   |                       |                          |  |
| Holiday                                  | Holiday Pay Distribution: (3,6) |                               |                                                   |                       |                          |  |
| Specific start date for average/prorate: |                                 |                               |                                                   |                       |                          |  |
| To Top Close Detail                      |                                 |                               |                                                   |                       |                          |  |
| Submit Delete Cancel                     |                                 |                               |                                                   |                       |                          |  |

**Note**: Your employee must have a hire date assigned to them in ADP ezLaborManager in order to automatically populate the **Holiday** credit in their timecard. To confirm each employee's hire date, click **Employees** under the **Setup** tab and click the **Service Dates** tab in the employee record screen.

Adjusting an Existing Holiday for your ADP ezLaborManager Holiday Program

1. In ezLaborManager, from the Setup tab, click Holidays. Click the Holiday Program to edit.

**Note: HOLIDAY** is the default assigned program if you are only using one **Holiday Program**, unless you have been informed by your ADP Support representative to use a different one.

| Home Setup My Information                            |                                                                                                    |                        |                          |  |  |
|------------------------------------------------------|----------------------------------------------------------------------------------------------------|------------------------|--------------------------|--|--|
| Employees<br>Terminated Employees<br>Activate Liters | Holidays                                                                                                    |                        | <u>View Delete Audit</u> |  |  |
| Change Passwords                                     | Change Passwords         Search Options           Force Password Change         Column: Holiday Program <ul> <li>Search:</li> <li></li></ul> |                        |                          |  |  |
| Force Password Change                                |                                                                                                    |                        |                          |  |  |
| Holidays                                             | 3 Found                                                                                                    |                        | Add New                  |  |  |
| Security Groups<br>Department                        | Holiday Program 🔺                                                                                                    | Description            |                          |  |  |
| TimeZone                                             | HOL4HR                                                                                                    | Holiday with 4hr award |                          |  |  |
| Wage Rate Programs                                   | HOLCUST                                                                                                    | Holiday Custom         |                          |  |  |
| Timeclocks                                           |                                                                                                    | Holiday Program        |                          |  |  |
| Timeclock Groups                                     |                                                                                                    |                        |                          |  |  |
| Client Preferences                                   | Delete                                                                                                    |                        |                          |  |  |
| Inbox and E-mail Notifications                       |                                                                                                    |                        |                          |  |  |
| Employee Calendar Setup                              |                                                                                                    |                        |                          |  |  |

**2**. To adjust an existing **Holiday** program, click the row selector arrow ( $\triangleright$ ) to show the details of the **Holiday**. Adjustable options include the following: Holiday Description, setting the date to a fixed date or recurring annual pattern, and how to apply the payment to your employees.

| Show I                                       | Show holidays for the year: 2014 ▼ |                |                                   |                       |                          |  |
|----------------------------------------------|------------------------------------|----------------|-----------------------------------|-----------------------|--------------------------|--|
|                                              |                                    |                |                                   |                       |                          |  |
|                                              | Delete                             | Holiday Date   | Description                       | Holiday Qualification | Holiday Pay Distribution |  |
|                                              |                                    | 01/01/2014     | New Year's Day                    | STDQLF                | 8HRDST                   |  |
| $\triangleright$                             |                                    | 05/26/2014     | Memorial Day                      | STDQLF                | 8HRDST                   |  |
| $\triangleright$                             |                                    | 07/04/2014     | Independence Day                  | STDQLF                | 8HRDST                   |  |
| $\triangleright$                             |                                    | 09/01/2014     | Labor Day                         | STDQLF                | 8HRDST                   |  |
| $\triangleright$                             |                                    | 11/27/2014     | Thanksgiving                      | STDQLF                | 8HRDST                   |  |
| $\triangleright$                             |                                    | 12/25/2014     | Christmas Day                     | STDQLF                | 8HRDST                   |  |
| Add Ne                                       | w Holiday Deta                     | ail            |                                   |                       |                          |  |
| <u>10 10p</u>                                |                                    |                |                                   |                       |                          |  |
| Holida                                       | iy Detail for N                    | lew Year's Day |                                   |                       |                          |  |
| Holiday                                      | y Description:                     | Þ              | New Year's Day                    |                       |                          |  |
| Holiday                                      | y Date:                            |                | O Use fixed date:                 |                       |                          |  |
|                                              |                                    | $\rightarrow$  | Use fixed recurring date Januar   | ry 🔻 İst 💌            |                          |  |
|                                              |                                    |                | O Use recurring date              | ▼ of ▼                |                          |  |
|                                              |                                    |                | Ouse other recurring date         | v v preceding         | v                        |  |
| V Award Holiday in Advance                   |                                    |                |                                   |                       |                          |  |
| Page 1                                       | ay date                            |                |                                   |                       |                          |  |
| Start and end time Start                     |                                    |                | Start Time: Start on Previous Day |                       |                          |  |
|                                              |                                    | 1              | End Time: End on Next Day         |                       |                          |  |
| Holiday Qualification:                       |                                    |                |                                   |                       |                          |  |
| Holiday Pay Distribution:                    |                                    |                |                                   |                       |                          |  |
| Specific start date for average/prorate: 🔞 🔤 |                                    |                |                                   |                       |                          |  |
| To Top Close Detail                          |                                    |                |                                   |                       |                          |  |
| Submit Delete Cancel                         |                                    |                |                                   |                       |                          |  |